# Manual Etapa 2: Emisión Libro de Remuneraciones Electrónico

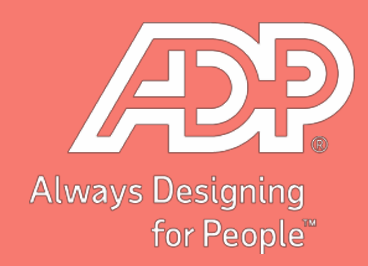

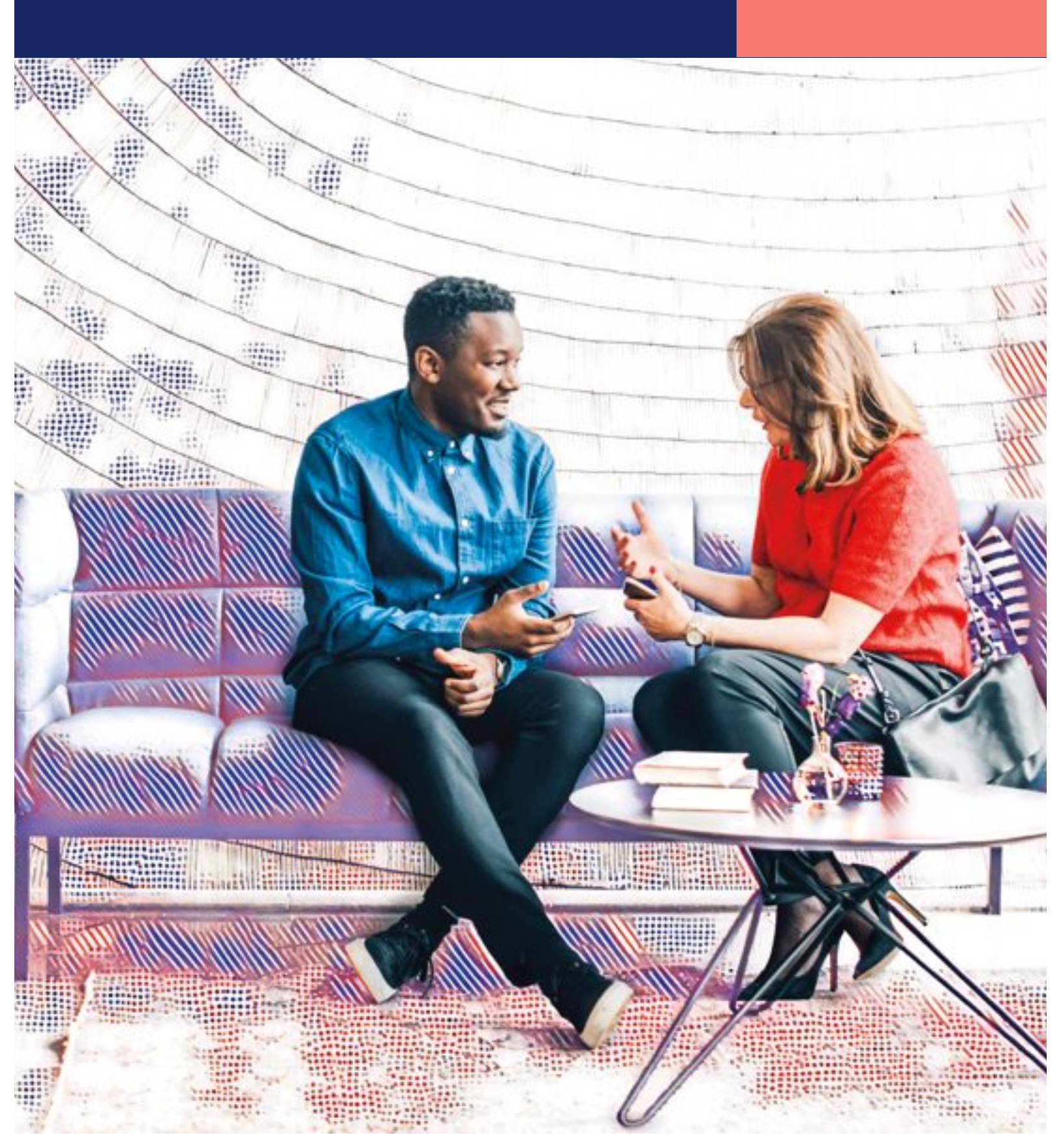

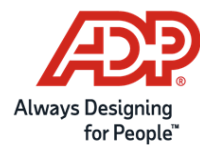

## Índice

| Índi | ce                                                 | .2 |
|------|----------------------------------------------------|----|
| 1.   | Configuración de Ficha del Colaborador individual. | .3 |
| 2.   | Configuración de sindicatos.                       | .5 |
| 3.   | Reporte CSV para subir a plataforma DT.            | .5 |
| 4.   | Reporte de cuadraturas.                            | .6 |
| 5.   | Reporte de validaciones.                           | .7 |

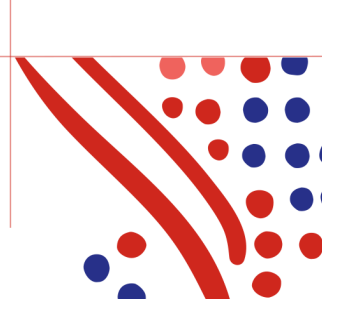

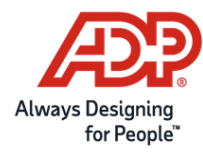

## 1. Configuración de Ficha del Colaborador individual.

En la Ficha del Colaborador, (Ir a menú Mantención \ Ficha del colaborador) podrá realizar la configuración individual en la nueva pestaña "LRE".

| Código:          |            | Estad               | do: Activo | ~                  | 1 |                       |
|------------------|------------|---------------------|------------|--------------------|---|-----------------------|
| Nombre:          |            |                     |            |                    |   |                       |
| Cargo:           | 21         | Sales Advisor       |            |                    |   |                       |
| Empresa:         | 1          |                     |            |                    |   |                       |
| Unidad:          | 9          | Galeria Imperio     |            |                    |   |                       |
| Centro de Costo: | 9          |                     |            |                    |   |                       |
| Residencia:      | 99         | Sin Definicion      |            |                    |   |                       |
|                  |            |                     |            |                    |   |                       |
|                  | 16         | lef Dennel          |            |                    |   |                       |
| Nombre, Er       | npresa,    | Dirección, Fecha de |            | Contrato: Relación |   | LLSS: Régimen, AFP,   |
| Unidad, Ce       | ntro de    | Nacimiento, Estado  |            | empresa            |   | Isapre, Mutual, CCAF  |
| C0510, 360       | cion, etc. | Civil, etc.         |            |                    |   |                       |
| Forma de l       | Pago:      | LRE: Libro de       | •          | Otros datos: Otra  |   | Configuración: Info   |
|                  |            |                     |            |                    |   | and the share all all |

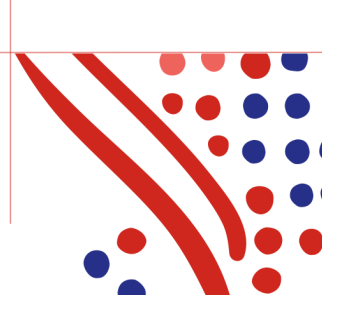

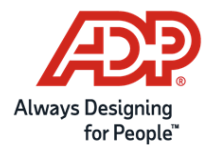

Podrá configurar 5 campos del LRE en la Ficha del Colaborador, como se muestra en la imagen:

|        | Configuración LRE de:                                                                                               | Andrew Rodrigge Calculaters Territor |
|--------|----------------------------------------------------------------------------------------------------|--------------------------------------|
| ATAJOS | Tiene Teletrabajo:<br>Técnico Extranjero:<br>Invalidez Total:<br>Discapacidad Ley 20.422:<br>Dirección Laboral LRE: | No V<br>No V<br>No V                 |
|        |                                                                                                    | n Cerrar                             |

- Nuevo campo "**Teletrabajo**" con las opciones "Sí" o "No". Si la opción es "No, se tomará la dirección laboral. Si la opción es "Si" se tomará la dirección personal informada en la ficha del colaborador.
- Nuevo campo "Técnico Extranjero" con las opciones "Sí" o "No".
- Nuevo campo "**Invalidez Total**" con las opciones "Sí" o "No". Solo se habilitará esta opción cuando el colaborador tenga configurado el campo "Es pensionado" con las opciones;
- o Pensionado Cotiza (S)
- o Pensionado RA Cotiza (A),
- o Pensionado no cotiza (X)
- Nuevo campo "Discapacidad Ley 20.422" con las opciones "Sí" o "No".
- Nuevo campo "**Dirección laboral LRE**". Solo se podrá configurar cuando el campo teletrabajo sea "No". Al hacer click se mostrará una ventana con las Direcciones de Trabajo.

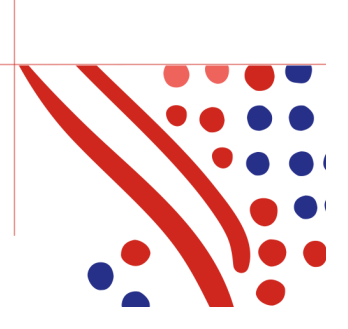

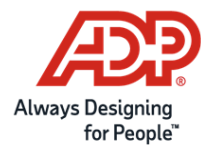

### 2. Configuración de sindicatos.

Se deben crear todas las instituciones de sindicatos en la tabla 27 "INSTIT. Y/O BENEF".

- Campo Código de elemento = Número correlativo.
- Campo **Descripción** = Razón social del sindicato.
- Campo Valor4 = RUT de la institución sindical.

Ejemplo: Descripción (Razó

| Descripción (Razón Social del | Valor 4 (Rut |
|-------------------------------|--------------|
| sindicato)                    | Sindicato)   |
| Ejemplo Sindicato 1           | 99999999-9   |
| Ejemplo Sindicato 2           | 8888888-8    |
| Ejemplo sindicato 3           | 77777777-7   |

## 3. Reporte CSV para subir a plataforma DT.

Este reporte contiene el formato CSV de 144 campos que el usuario deberá subir al portal MiDT.

| Rut | trabajador(1101);Fecha | inicio co                | ntrato(1102)    | ;Fecha 1  | término de          | contrato(1      | 103);Causal                   | término de    | contrato(110          | 4);Región    | prestació    |
|-----|------------------------|--------------------------|-----------------|-----------|---------------------|-----------------|-------------------------------|---------------|-----------------------|--------------|--------------|
| 1   | ;03/03/1989;;;3;       | 3301;1;0;1               | 01;0;0;6;0;1    | L02;1;3;1 | 1;2;0;0;C;;         | ;;;;;;;;;3      | 0;0;0;0;0;;0;                 | );0;;373772   | ;0;0;0;0;1292         | 40;0;0;0;0;0 | ;0;0;3236    |
| 1   | ;20/11/2017;;;3;       | 3301;1;0;6               | 01;0;0;31;0;    | 3;1;3;1;  | ;0;0;0;D;;;         | ;;;;;;;;30      | ;0;0;0;;0;0;0                 | 0;;582340;    | 0;0;0;0;12924         | 0;0;0;0;0;0; | 0;0;20164    |
| 1   | (;01/08/2017;;;3;      | 3301;1;0;1               | 01;0;0;6;0;1    | 02;1;3;   | 1;1;0;0;C;;         | ;;;;;;;;;;      | 0;0;0;0;0;;0;                 | ;0;;349560    | ;0;0;0;0;1292         | 40;0;0;0;0;0 | 0;0;0;1876   |
| 1   | ;26/03/2021;;;3;       | 3301;1;0;6               | 01;0;0;13;0;    | 102;1;3;  | ;1;0;0;0;S;         | ,,,,,,,,,,,,,   | 30;0;0;0;0;;0                 | 0;0;;14923    | 00;0;0;0;0;0;12       | 9240;0;0;0;  | 0;0;0;0;29   |
| 1   | ;01/07/2020;;;3;       | 3301;1;0;1               | 01;0;0;6;0;1    | 02;1;3;   | 1;1;0;0;C;;         | ;;;;;;;;;;3     | 0;0;0;0;0;;0;                 | ;0;;314000    | ;0;0;0;0;1218         | 46;0;0;0;0;  | 0;0;0;1733   |
| 1   | ;26/04/2021;30/0       | 4/2021;6;3               | ;3301;1;0;10    | 01;0;0;3  | 1;0;102;1;3         | 3;1;0;0;0;D     | ,,,,,,,,,,,,,,                | 5;0;0;1;;0;   | 0;0;;142000;4         | 7330;0;0;0;  | 0;0;0;0;0;0; |
| 1   | ;12/03/2021;;;3;       | 3301;1;0;6               | 01;0;0;13;0;    | 102;1;3   | ;1;0;0;0;S;         | ,,,,,,,,,,,,,   | 30;0;0;0;0;;0                 | 0;0;;15000    | 0;0;0;0;0;0;12        | 9240;0;0;0;  | 0;0;0;0;0;   |
| 1   | ;27/07/2020;29/0       | 4/2021;7;3               | ;3301;1;0;10    | )1;0;0;1; | 3;0;102;1;3         | 3;1;0;0;0;D     | , , , , , , , , , , , , , , , | 29;0;0;0;0;;0 | ;0;0;;630073;         | 69003;0;0;   | 0;129240;    |
|     | :17/10/2017:::3:       | 3301:1:0:1               | 01:0:0:31:0     | 102:1:3   | :1:0:0:0:0:B:       |                 | 4:26:0:0::0                   | 0:0::41867    | :0:0:0:0:1046         | 7:0:0:0:0    | 0:0:0:0:0    |
|     | :20/11/2017:::3:       | 3301:1:0:1               | 01:0:0:13:0     | 102:1:3   | :1:0:0:0:0:D:       |                 | 30:0:0:0:0:0                  | 0:0:10018     | 60:0:0:0:0:0:12       | 9240:0:0:0:  | 0:0:0:0:18   |
|     | 1:01/09/2006:::3:      | 3301:1:0:1               | 01:0:0:13:0:    | 3:1:3:1   | :0:0:0:D:::         |                 | :0:0:0::0::0:0                | 0::1575754    | :0:0:0:0:1292         | 40:0:0:0:0:0 | 0:0:0:1708   |
| -   | :26/03/2021:::3:       | 3301:1:0:6               | 01:0:0:13:0:    | 102:1:3   | :1:0:0:0:0:D:       |                 | 30:0:0:0:0::0                 | 0:0::15600    | 0:0:0:0:0:0:0:12      | 9240:0:0:0:0 | .0.0.31      |
| 1   | .12/12/20173.          | 3301.1.0.6               |                 | 102.1.3   | ·1·2·0·0·D          |                 | 30.0.0.0.0.0                  | 0.0.58234     | D•0•0•0•0•129         | 240.0.0.0.0  | 0.0.0.363    |
| 1   | •01/04/2021•••3•       | 3301,1,0,6               | 01.0.0.14.0     | 102.1.3   | ·1·0·0·0·5          |                 | 30.0.0.0.0.0                  | 0.0.66500     | 0,0,0,0,0,0,129       | 240.0.0.0    | 0.0.0.289    |
| 1   | .19/10/20123           | 3301.1.0.1               | 01.0.0.6.0.1    | 02.1.3.   | 1.0.0.0.0.          |                 |                               | 0.0.164500    | 0, 0, 0, 0, 0, 0, 129 | 240,0,0,0,0  | 0.0.0.119    |
| 1   | ,19/10/2012,,,3,       | 3301,1,0,1               | 01,0,0,0,0,0,0, | 102,1,3,  | 1,0,0,0,D,D,        |                 | 20.0.0.0.0.0.0                | 0.0.104300    | 1.0.0.0.0.0.129       | 240,0,0,0,0  | 0,0,0,119    |
| 1   | .;01/03/2008;;;3;      | 5501;1;0;1<br>5201 1 0 0 | 01;0;0;31;0;    | 102;1;3   | ; 1; 0; 0; 0; 0; D; | ,,,,,,,,,,,,,,, | 50;0;0;0;0;;0                 | 10,0,,419/0   | 1;0;0;0;0;0;129       | 240;0;0;0;0; | 0,0,0,469    |
| 1   | ; 12/ 12/ 2017; ; ; 3; | 2201;1;0;6               | UI;U;U;U;6;U;.  | 102;1;3;. | 1;0;0;0;D;;         | 1111111111      | 0;0;0;0;0;;0;                 | 1:01:100180   | J;U;U;U;U;U;I29       | 240;0;0;0;0; | :0;0;0;331   |

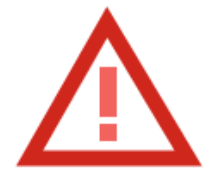

#### ¡Atención!

~.

Contacte a su equipo de Servicios para realizar la carga de información de la Ficha del Colaborador y la Configuración de los Sindicatos.

Recuerde que el envío de información a la DT se realiza por RUE Por la tanto si usted tiene JDD separados, debe esperar nuestro release de agosto que permitirá generar un "Consolidado LRE" para subir la información finada la Dirección del Trabajo.

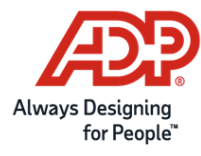

### 4. Reporte de cuadraturas.

Este reporte contiene información de los montos pagados en periodo y mes seleccionado por el usuario. El objetivo de este reporte es generar una revisión de la información incluida en el LRE, filtrar por códigos, revisar valores, entre otros.

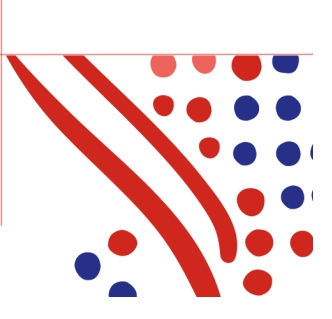

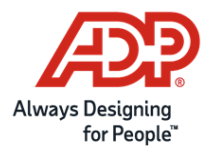

| Jdd                   | Empresa 💌 Rut Empresa | ▼ Cohade ▼ | Descripción del item 🚽         | Tipo de item | <ul> <li>Descripción del tipo de item</li> </ul> | 👻 Info  | rmativo 💌 Periodo 💌 | Clasificación LRE 💌 | Monto 👻  | Cantidad de colaboradores 👻 |
|-----------------------|-----------------------|------------|--------------------------------|--------------|--------------------------------------------------|---------|---------------------|---------------------|----------|-----------------------------|
|                       | 1                     | E02100     | Dev. Gasto Teléfono            |              | 2 Haberes No Imponibles y No Tributa             | bles NO | M                   | 2309                | 155000   | 9                           |
| a manufacture         | 1                     | INDLEG     | Indem. por Tiempo Servido      |              | 2 Haberes No Imponibles y No Tributa             | bles NO | M                   | 2314                | 860600   | 1                           |
| a manufacture of the  | 1                     | PERDID     | sobregiro por finiquito        |              | 2 Haberes No Imponibles y No Tributa             | bles NO | M                   | 2304                | 41138    | 1                           |
|                       | 1                     | VACPRO     | Vacaciones Proporcionales      |              | 2 Haberes No Imponibles y No Tributa             | bles NO | M                   | 2313                | 9463436  | 16                          |
| a manufacture         | 1                     | AFPADI     | Cotizacion adicional A.F.P.    |              | 3 Descuentos                                     | NO      | M                   | 3156                | 558988   | 12                          |
|                       | 1                     | AFPAHO     | Ahorro A.F.P. (Cuenta dos)     |              | 3 Descuentos                                     | NO      | M                   | 3183                | 575500   | 15                          |
|                       | 1                     | AFPCOT     | Cotizacion A.F.P.              |              | 3 Descuentos                                     | NO      | M                   | 3141                | 26441675 | 270                         |
|                       | 1                     | IMPUES     | Impuesto unico                 |              | 3 Descuentos                                     | NO      | M                   | 3161                | 5295489  | 270                         |
|                       | 1                     | ISAPRE     | Cotizacion ISAPRE              |              | 3 Descuentos                                     | NO      | M                   | 3143                | 17708043 | 269                         |
|                       | 1                     | SEGCET     | Seguro de Cesantía             |              | 3 Descuentos                                     | NO      | M                   | 3151                | 380999   | 62                          |
|                       | 1                     | AFIAFC     | Aporte AFC Empleador Finiq.    |              | 4 Descuentos                                     | NO      | M                   | 3183                | 466657   | 1                           |
|                       | 1                     | ANTFIN     | Finiquito                      |              | 4 Descuentos                                     | NO      | M                   | 3188                | 14518542 | 26                          |
| a manufacture         | 1                     | D02100     | Anticipos                      |              | 4 Descuentos                                     | NO      | M                   | 3183                | 3114237  | 24                          |
|                       | 1                     | D02700     | Seguro de vida                 |              | 4 Descuentos                                     | NO      | M                   | 3183                | 237275   | 16                          |
|                       | 1                     | D03100     | Prestamo caja Compensacion     |              | 4 Descuentos                                     | NO      | M                   | 3110                | 603792   | 5                           |
|                       | 1                     | D03400     | Suple                          |              | 4 Descuentos                                     | NO      | M                   | 3183                | 53364500 | 201                         |
|                       | 1                     | D03600     | Donación Voluntaria D.Araya    |              | 4 Descuentos                                     | NO      | M                   | 3183                | 203000   | 35                          |
|                       | 1                     | D04700     | Donación Voluntaria E.Araya    |              | 4 Descuentos                                     | NO      | M                   | 3183                | 90000    | 10                          |
|                       | 1                     | DESSEC     | Aporte AFC Empleador Finiq.    |              | 4 Descuentos                                     | NO      | M                   | 3185                | 69565    | 2                           |
|                       | 1                     | DOHOCR     | Donación Hogar de Cristo       |              | 4 Descuentos                                     | NO      | M                   | 3183                | 37000    | 10                          |
|                       | 1                     | SBGIRA     | Sobregiro Anterior             |              | 4 Descuentos                                     | NO      | M                   | 3183                | 50312    | 1                           |
|                       | 1                     | ASIFAM     | Cargas familiares              |              | 6 Asignaciones                                   | NO      | M                   | 2311                | 12995    | 22                          |
|                       | 1                     | ASIFAR     | Cargas familiares retroactivas |              | 6 Asignaciones                                   | NO      | M                   | 2311                | 23295    | 1                           |
|                       | 1                     | LSANNA     | Cotización Ley Sanna           |              | 8 Aportes del empleador                          | NO      | M                   | 4152                | 73613    | 264                         |
|                       | 1                     | MUTUAL     | Mutual                         |              | 8 Aportes del empleador                          | SI      | M                   | 4152                | 3712475  | 260                         |
|                       | 1                     | SEGCEE     | Seguro Cesantía                |              | 8 Aportes del empleador                          | SI      | M                   | 4151                | 1016722  | 253                         |
| and the second second | 1                     | SEGCEI     | Seguro Cesantía                |              | 8 Aportes del empleador                          | SI      | M                   | 4151                | 5175932  | 237                         |

- Campo Jdd.
- Campo Empresa.
- Campo Rut Empresa.
- Campo Cohade
- Campo Descripción del ítem.
- Campo Tipo de ítem.
- Campo Descripción del tipo de ítem.
- Campo Informativo.
- Campo Periodo.
- Campo Clasificación LRE.
- Campo Monto.
- Campo Cantidad de colaboradores.

Nombre del reporte "Control\_LRE"\_RutEmpresa\_Ames\_FechaHoraEjecución.XLS

#### 5. Reporte de validaciones.

Este reporte contiene información de las configuraciones pendientes en el sistema (Ítems, Tablas, Sindicatos y Colaboradores), además de validaciones a la información, según las reglas definidas en el suplemento.

La emisión es en formato Excel con pestañas de acuerdo a las validaciones detectadas

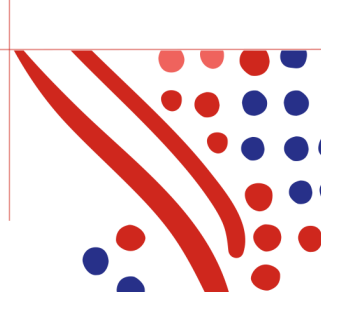

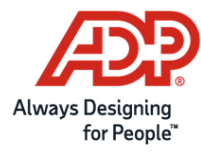

#### Ítems:

|    | А      |                              | В             |           | С                                             | D |
|----|--------|------------------------------|---------------|-----------|-----------------------------------------------|---|
| 1  | Cohade | <ul> <li>Cantidad</li> </ul> | de Colaborado | ores 💌    | Observación 🗾                                 |   |
| 2  | ADFOFI |                              |               | 215       | Ítems procesados en el mes sin clasificar LRE |   |
| 3  | ADICSN |                              |               | 312       | Ítems procesados en el mes sin clasificar LRE |   |
| 4  | AES35B |                              |               | 2         | Ítems procesados en el mes sin clasificar LRE |   |
| 5  | AESPRM |                              |               | 190       | Ítems procesados en el mes sin clasificar LRE |   |
| 6  | AESPRT |                              |               | 27        | Ítems procesados en el mes sin clasificar LRE |   |
| 7  | AFIUCI |                              |               | 13        | Ítems procesados en el mes sin clasificar LRE |   |
| 8  | AHBCOE |                              |               | 1         | Ítems procesados en el mes sin clasificar LRE |   |
| 9  | AHORRO |                              |               | 4         | Ítems procesados en el mes sin clasificar LRE |   |
| 10 | AINVES |                              |               | 3         | Ítems procesados en el mes sin clasificar LRE |   |
| 11 | AJUENC |                              |               | 794       | Ítems procesados en el mes sin clasificar LRE |   |
| 12 | AJUSMR |                              |               | 111       | Ítems procesados en el mes sin clasificar LRE |   |
| 13 | ANFORE |                              |               | 4         | Ítems procesados en el mes sin clasificar LRE |   |
| 14 | ANTBV1 |                              |               | 75        | Ítems procesados en el mes sin clasificar LRE |   |
| 15 | ANTBV2 |                              |               | 69        | Ítems procesados en el mes sin clasificar LRE |   |
| 16 | ANTBV3 |                              |               | 29        | Ítems procesados en el mes sin clasificar LRE |   |
| 17 | APOCON |                              |               | 13        | Ítems procesados en el mes sin clasificar LRE |   |
| 18 | APROEX |                              |               | 1         | Ítems procesados en el mes sin clasificar LRE |   |
| 19 | ARTDEP |                              |               | 2         | Ítems procesados en el mes sin clasificar LRE |   |
| 20 | ASAISL |                              |               | 30        | Ítems procesados en el mes sin clasificar LRE |   |
| 21 | ASESCO |                              |               | 2         | Ítems procesados en el mes sin clasificar LRE |   |
| 22 | ASIANM |                              |               | 249       | Ítems procesados en el mes sin clasificar LRE |   |
| 23 | ASIANT |                              |               | 2531      | Ítems procesados en el mes sin clasificar LRE |   |
| 24 | ASICAJ |                              |               | 142       | Ítems procesados en el mes sin clasificar LRE |   |
| 25 | ASIESF |                              |               | 72        | Ítems procesados en el mes sin clasificar LRE |   |
| 26 | ASIESP |                              |               | 57        | Ítems procesados en el mes sin clasificar LRE |   |
| 27 | ASIEST |                              |               | 236       | Ítems procesados en el mes sin clasificar LRE |   |
| 28 | ASIFSI |                              |               | 2         | Ítems procesados en el mes sin clasificar LRE |   |
| 29 | ASIGAN |                              |               | 56        | Ítems procesados en el mes sin clasificar LRE |   |
| 30 | ASIGCE |                              |               | 6         | Ítems procesados en el mes sin clasificar LRE |   |
| 31 | ASIGRE |                              |               | 65        | Ítems procesados en el mes sin clasificar LRE |   |
| 32 | ASIJEF |                              |               | 65        | Ítems procesados en el mes sin clasificar LRE |   |
| 33 | ASIMAN |                              |               | 1         | Ítems procesados en el mes sin clasificar LRE |   |
| 34 | ASIPER |                              |               | 3         | Ítems procesados en el mes sin clasificar LRE |   |
| 35 | ASIRES |                              |               | 146       | Ítems procesados en el mes sin clasificar LRE |   |
|    | <      | Ítems                        | Tablas Re     | eglas LRE | Colaboradores Sindicatos 🕂 🕂                  |   |

Tablas:

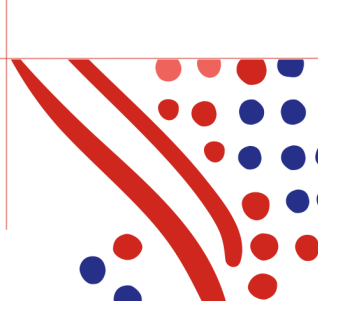

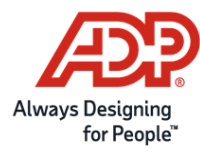

|    | A B                    |              | С                    | D                                                            | E                                        | F |
|----|------------------------|--------------|----------------------|--------------------------------------------------------------|------------------------------------------|---|
| 1  | Tabla  💌 Nombre de Tab | la 💌         | Código de Registro 💌 | Descripción                                                  | 🕶 Observación 📃 🔽                        |   |
| 2  | 4 INSTITUCIONES        | DE SALUD (4) | 20                   | ISAPRE DE CODELCO                                            | Tiene registros de tablas sin clasificar |   |
| 3  | 4 INSTITUCIONES        | DE SALUD (4) | 9                    | ISAPRE CHUQUICAMATA                                          | Tiene registros de tablas sin clasificar |   |
| 4  | 4 INSTITUCIONES        | DE SALUD (4) | 11                   | ISAPRE FUND. EL TENIENTE (FUSAT)                             | Tiene registros de tablas sin clasificar |   |
| 5  | 8 A.F.P. (8)           |              | 90                   | No cotiza                                                    | Tiene registros de tablas sin clasificar |   |
| 6  | 13 HORARIOS/JOR        | NADAS        | 12                   | TUR 8X6-Turno 8 x 6                                          | Tiene registros de tablas sin clasificar |   |
| 7  | 13 HORARIOS/JOR        | NADAS        | 18                   | TUR 15 x 13-Turno 15 x 13                                    | Tiene registros de tablas sin clasificar |   |
| 8  | 13 HORARIOS/JOR        | NADAS        | 21                   | Jornada Administrativa Bisemanal                             | Tiene registros de tablas sin clasificar |   |
| 9  | 13 HORARIOS/JOR        | NADAS        | 28                   | TURNO 7X7 DIA 8:00 A 20:00 HRS.                              | Tiene registros de tablas sin clasificar |   |
| 10 | 13 HORARIOS/JOR        | NADAS        | 41                   | TURNO 7X7 NOCHE 19:00 A 07:00 HRS.                           | Tiene registros de tablas sin clasificar |   |
| 11 | 13 HORARIOS/JOR        | NADAS        | 44                   | TURNO 7 X 7 Y 8X6                                            | Tiene registros de tablas sin clasificar |   |
| 12 | 13 HORARIOS/JOR        | NADAS        | 50                   | TURNO 7 X 7 Y 8X6 08.00 A 20:00 Y 20:00 A 08:00              | Tiene registros de tablas sin clasificar |   |
| 13 | 13 HORARIOS/JOR        | NADAS        | 11                   | TUR 7X7-Turno 7 x 7                                          | Tiene registros de tablas sin clasificar |   |
| 14 | 13 HORARIOS/JOR        | NADAS        | 14                   | Lunes a Viernes (Sin HE)                                     | Tiene registros de tablas sin clasificar |   |
| 15 | 13 HORARIOS/JOR        | NADAS        | 17                   | Sistema de Turno de Admisión                                 | Tiene registros de tablas sin clasificar |   |
| 16 | 13 HORARIOS/JOR        | NADAS        | 40                   | TURNO 7X7 DIA 07:00 A 19:00 HRS.                             | Tiene registros de tablas sin clasificar |   |
| 17 | 13 HORARIOS/JOR        | NADAS        | 43                   | TURNO 7X7 DIA 06:00 A 18:00 HRS.                             | Tiene registros de tablas sin clasificar |   |
| 18 | 13 HORARIOS/JOR        | NADAS        | 4                    | TADMINIS-Lun.a Jue. 8:30 - 17:50 Vier.8:30 - 16:10           | Tiene registros de tablas sin clasificar |   |
| 19 | 13 HORARIOS/JOR        | NADAS        | 7                    | TUR 4º 1-4to Turno 1                                         | Tiene registros de tablas sin clasificar |   |
| 20 | 13 HORARIOS/JOR        | NADAS        | 10                   | TUR 4X4-Turno 4 x 4                                          | Tiene registros de tablas sin clasificar |   |
| 21 | 13 HORARIOS/JOR        | NADAS        | 20                   | JORNADA ADMINISTRATIVO LUNES A VIERNES                       | Tiene registros de tablas sin clasificar |   |
| 22 | 13 HORARIOS/JOR        | NADAS        | 23                   | Jornada Parcial menor a 45                                   | Tiene registros de tablas sin clasificar |   |
| 23 | 13 HORARIOS/JOR        | NADAS        | 39                   | TURNO 7X7 DIA Y NOCHE                                        | Tiene registros de tablas sin clasificar |   |
| 24 | 13 HORARIOS/JOR        | NADAS        | 42                   | TURNO 7X7 DIA Y NOCHE 07:00 A 19:00 HRS Y 19:00 A 07:00 HRS. | Tiene registros de tablas sin clasificar |   |
| 25 | 13 HORARIOS/JOR        | NADAS        | 49                   | BISEMANAL 8X6                                                | Tiene registros de tablas sin clasificar |   |
| 26 | 13 HORARIOS/JOR        | NADAS        | 3                    | TADM2-Lunes a Viernes                                        | Tiene registros de tablas sin clasificar |   |
| 27 | 13 HORARIOS/JOR        | NADAS        | 9                    | TUR 4X3-Turno 4 x 3                                          | Tiene registros de tablas sin clasificar |   |
| 28 | 13 HORARIOS/JOR        | NADAS        | 16                   | i Turno de Residencia                                        | Tiene registros de tablas sin clasificar |   |
| 29 | 13 HORARIOS/JOR        | NADAS        | 19                   | Jornada 14 X 14                                              | Tiene registros de tablas sin clasificar |   |
| 30 | 13 HORARIOS/JOR        | NADAS        | 22                   | articulo 22                                                  | Tiene registros de tablas sin clasificar |   |
| 31 | 13 HORARIOS/JOR        | NADAS        | 32                   | TURNO 14X14                                                  | Tiene registros de tablas sin clasificar |   |
| 32 | 13 HORARIOS/JOR        | NADAS        | 38                   | TURNO 7X7 NOCHE 20:00 A 08:00 HRS.                           | Tiene registros de tablas sin clasificar |   |
| 33 | 13 HORARIOS/JOR        | NADAS        | 45                   | TURNO 14X14 Y 15X13                                          | Tiene registros de tablas sin clasificar |   |
| 34 | 20 MOTIVOS DE EG       | RESO (20)    | 2                    | RENUNCIA VOLUNTARIA ART 159 N°2                              | Tiene registros de tablas sin clasificar |   |
| 35 | 20 MOTIVOS DE EG       | RESO (20)    | 4                    | VENC. DEL PLAZO CONVENIDO 159 Nº4                            | Tiene registros de tablas sin clasificar |   |
|    | 🗘 🕞 Ítems 🚺 Tal        | blas Regla   | LRE Colaboradores    | Sindicatos (+)                                               |                                          |   |

#### **Reglas LRE:**

|     | A                    | В                                                                                                    | с                                                                                                    | D |
|-----|----------------------|----------------------------------------------------------------------------------------------------|----------------------------------------------------------------------------------------------------|---|
| 1   | Código Colaborador 💌 | Rut Colaborador                                                                                                    | ज Observación 🚽                                                                                                    |   |
| 2   | 7019681              | The second second second second second second second second second second second second second second second se                                                                                                    | Depósitos convenidos como haber (2347) debe ser el mismo valor como descuento (3147)                                     |   |
| 3   | 12231856             |                                                                                                    | Si está clasificado con impuesto adicional (campo 1170 = 3) debe tener monto (3161)                                      |   |
| 25  | 5015163              |                                                                                                    | Si está en AFC (Campo 1151 = 1) debe tener monto (4151)                                                                  |   |
| 26  | 9274596              |                                                                                                    | Si tiene cargas familiares (campo 1111 ó 1112 ó 1113) y tiene tramo = A, B o C (campo 1114). Debe tener monto 2311(2311) |   |
| 27  | 6576357              | and the second second s | Si tiene Fecha término de contrato(1103), debe tener causal (1104).                                                      |   |
| 171 |                      |                                                                                                    |                                                                                                    |   |
| 172 | 2                    |                                                                                                    |                                                                                                    |   |
| 173 |                      |                                                                                                    |                                                                                                    |   |
| 174 | l .                  |                                                                                                    |                                                                                                    |   |
| 175 | i i                  |                                                                                                    |                                                                                                    |   |
| 176 | i                    |                                                                                                    |                                                                                                    |   |
| 177 | 1                    |                                                                                                    |                                                                                                    |   |
| 178 | 1                    |                                                                                                    |                                                                                                    |   |
| 179 | )                    |                                                                                                    |                                                                                                    |   |
| 180 | )                    |                                                                                                    |                                                                                                    |   |
| 181 |                      |                                                                                                    |                                                                                                    |   |
| 182 |                      |                                                                                                    |                                                                                                    |   |
| 183 |                      |                                                                                                    |                                                                                                    |   |
| 184 | •                    |                                                                                                    |                                                                                                    |   |
| 185 |                      |                                                                                                    |                                                                                                    |   |
| 186 |                      |                                                                                                    |                                                                                                    |   |
| 187 | '                    |                                                                                                    |                                                                                                    |   |
| 188 | 5                    |                                                                                                    |                                                                                                    |   |
| 189 | )                    |                                                                                                    |                                                                                                    |   |
| 190 | )                    |                                                                                                    |                                                                                                    |   |
| 191 |                      |                                                                                                    |                                                                                                    |   |
| 192 | 2                    |                                                                                                    |                                                                                                    |   |
| 193 |                      |                                                                                                    |                                                                                                    |   |
| 194 | l .                  |                                                                                                    |                                                                                                    |   |
| 195 | i                    |                                                                                                    |                                                                                                    |   |
| 196 | i                    |                                                                                                    |                                                                                                    |   |
| 197 | 1                    |                                                                                                    |                                                                                                    |   |
| 198 |                      |                                                                                                    |                                                                                                    |   |
| 199 |                      |                                                                                                    |                                                                                                    |   |
|     | < → ftems i          | Tablas Reglas LR                                                                                                    | E Colaboradores Sindicatos 🕀                                                                                             |   |

Colaboradores

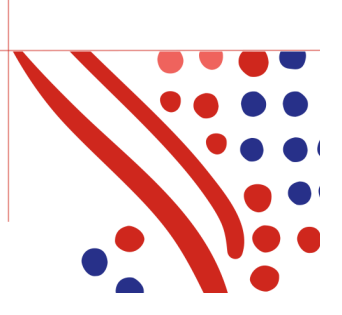

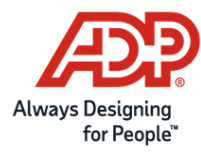

| A                      | В                                                                                                    | С                      | D                                  | E |
|------------------------|----------------------------------------------------------------------------------------------------|------------------------|------------------------------------|---|
| 1 Código Colaborador 💌 | Rut Colaborador 🖉                                                                                                    | I Campo                | 🗸 Observación 📃 🔽                  |   |
| 2 10000552             | and the second second se                                                                                                    | Región (1105)          | Campo no puede quedar vacío o cero |   |
| 3 10000552             |                                                                                                    | Comuna (1106)          | Campo no puede quedar vacío o cero |   |
| 4 10000552             | and the second second se                                                                                                    | Tipo de Jornada (1107) | Campo no puede quedar vacío o cero |   |
| 5 10008250             |                                                                                                    | Región (1105)          | Campo no puede quedar vacío o cero |   |
| 6 10008250             | and the second second sec                                                                                                    | Comuna (1106)          | Campo no puede quedar vacío o cero |   |
| 7 10008250             | and the second second se                                                                                                    | Tipo de Jornada (1107) | Campo no puede quedar vacío o cero |   |
| 8 10010576             | and the second second se                                                                                                    | Región (1105)          | Campo no puede quedar vacío o cero |   |
| 9 10010576             | and the second second se                                                                                                    | Comuna (1106)          | Campo no puede quedar vacío o cero |   |
| 10 10010576            | -                                                                                                    | Tipo de Jornada (1107) | Campo no puede quedar vacío o cero |   |
| 11 10020885            |                                                                                                    | Región (1105)          | Campo no puede quedar vacío o cero |   |
| 12 10020885            | and the second second sec                                                                                                    | Comuna (1106)          | Campo no puede quedar vacío o cero |   |
| 13 10020885            | and a second second second second second second second second second second second second second second second                                                                                                    | Tipo de Jornada (1107) | Campo no puede quedar vacío o cero |   |
| 14 10023485            | and the second second sec                                                                                                    | Región (1105)          | Campo no puede quedar vacío o cero |   |
| 15 10023485            | and a second second second second second second second second second second second second second second second                                                                                                    | Comuna (1106)          | Campo no puede quedar vacío o cero |   |
| 16 10023485            | and the second second sec                                                                                                    | Tipo de Jornada (1107) | Campo no puede quedar vacío o cero |   |
| 17 10027506            | and the second                                                                                                    | Región (1105)          | Campo no puede quedar vacío o cero |   |
| 18 10027506            | and the second second                                                                                                    | Comuna (1106)          | Campo no puede quedar vacío o cero |   |
| 19 10027506            | and the second second                                                                                                    | Tipo de Jornada (1107) | Campo no puede quedar vacío o cero |   |
| 20 10027577            | and the second second se                                                                                                    | Región (1105)          | Campo no puede quedar vacío o cero |   |
| 21 10027577            | and the second second se                                                                                                    | Comuna (1106)          | Campo no puede quedar vacío o cero |   |
| 22 10027577            | and the second second s | Tipo de Jornada (1107) | Campo no puede quedar vacío o cero |   |
| 23 10030671            | and the second second se                                                                                                    | Región (1105)          | Campo no puede quedar vacío o cero |   |
| 24 10030671            | and the second second se                                                                                                    | Comuna (1106)          | Campo no puede quedar vacío o cero |   |
| 25 10030671            | and the second second sec                                                                                                    | Tipo de Jornada (1107) | Campo no puede quedar vacío o cero |   |
| 26 10036282            | and the second second se                                                                                                    | Región (1105)          | Campo no puede quedar vacío o cero |   |
| 27 10036282            | and the second second se                                                                                                    | Comuna (1106)          | Campo no puede quedar vacío o cero |   |
| 28 10036282            | and the second second se                                                                                                    | Tipo de Jornada (1107) | Campo no puede quedar vacío o cero |   |
| 29 10043594            |                                                                                                    | Región (1105)          | Campo no puede quedar vacío o cero |   |
| 30 10043594            | and the second second se                                                                                                    | Comuna (1106)          | Campo no puede quedar vacío o cero |   |
| 31 10043594            |                                                                                                    | Tipo de Jornada (1107) | Campo no puede quedar vacío o cero |   |
| 32 10043639            | and the second second se                                                                                                    | Región (1105)          | Campo no puede quedar vacío o cero |   |
| 33 10043639            | and the second second se                                                                                                    | Comuna (1106)          | Campo no puede quedar vacío o cero |   |
| 34 10043639            | and the second second s | Tipo de Jornada (1107) | Campo no puede quedar vacío o cero |   |
| 35 10044832            | 10044032-7                                                                                                    | Región (1105)          | Campo no puede quedar vacío o cero |   |
| ( ) (tems              | Tablas   Reglas I RE                                                                                                    | Colaboradores Sindica  | atos 🕒                             |   |

#### Sindicatos:

|    | D                  |          | E         |                                 | F                   | G |
|----|--------------------|----------|-----------|---------------------------------|---------------------|---|
| 1  | Código Colaborador | 💌 Rut Co | laborador | <ul> <li>Observación</li> </ul> | <b>*</b>            |   |
| 2  | 4                  | -        |           | Si tiene RUT sindici            | al debe tener monto |   |
| 3  |                    |          |           |                                 |                     |   |
| 4  |                    |          |           |                                 |                     |   |
| 5  |                    |          |           |                                 |                     |   |
| 6  |                    |          |           |                                 |                     |   |
| 7  |                    |          |           |                                 |                     |   |
| 8  |                    |          |           |                                 |                     |   |
| 9  |                    |          |           |                                 |                     |   |
| 10 |                    |          |           |                                 |                     |   |
| 11 |                    |          |           |                                 |                     |   |
| 12 |                    |          |           |                                 |                     |   |
| 13 |                    |          |           |                                 |                     |   |
| 14 |                    |          |           |                                 |                     |   |
| 15 |                    |          |           |                                 |                     |   |
| 16 |                    |          |           |                                 |                     |   |
| 17 |                    |          |           |                                 |                     |   |
| 18 |                    |          |           |                                 |                     |   |
| 19 |                    |          |           |                                 |                     |   |
| 20 |                    |          |           |                                 |                     |   |
| 21 |                    |          |           |                                 |                     |   |
| 22 |                    |          |           |                                 |                     |   |
| 23 |                    |          |           |                                 |                     |   |
| 24 |                    |          |           |                                 |                     |   |
| 25 |                    |          |           |                                 |                     |   |
| 26 |                    |          |           |                                 |                     |   |
| 27 |                    |          |           |                                 |                     |   |
| 28 |                    |          |           |                                 |                     |   |
| 29 |                    |          |           |                                 |                     |   |
| 30 |                    |          |           |                                 |                     |   |
| 31 |                    |          |           |                                 |                     |   |
| 32 |                    |          |           |                                 |                     |   |
| 33 |                    |          |           |                                 |                     |   |
| 34 |                    |          |           |                                 |                     |   |
| 35 |                    |          |           |                                 |                     |   |
|    | < → Ítems          | Tablas   | Reglas LR | E Colaboradores                 | Sindicato (+)       |   |

Si este reporte no se emite automáticamente luego de la emisión del LRE, es porque no se encontraron errores en el proceso.

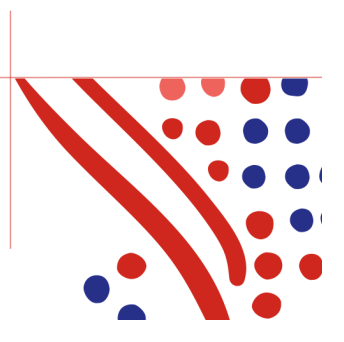

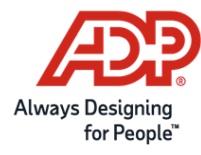

| Тіро                  | Descripción                                                                                                    |  |  |  |  |  |  |
|-----------------------|----------------------------------------------------------------------------------------------------|--|--|--|--|--|--|
| Config. de Ítems      | Tiene ítems procesados sin categoría LRE<br>Ítems de tipo 1, 2, 3, 4, 6 (imprimibles en liquidación y no informativos)                                                                                                    |  |  |  |  |  |  |
|                       | Ítem de tipo 7 y 8 que no están clasificados (si pueden ser informativos).                                                                                                    |  |  |  |  |  |  |
| Config. de Tablas     | <ul> <li>Campo 1141: AFP (1141)</li> <li>Campo 1142: IPS (ExINP) (1142)</li> <li>Campo 1107: Código tipo de Jornada (1107)</li> <li>Campo 1143: FONASA – ISAPRE (1143)</li> </ul>                                                                                                    |  |  |  |  |  |  |
|                       | <ul> <li>Campo 1100. CCAF (1110)</li> <li>Campo 1104: Causal término de contrato (1104)</li> </ul>                                                                                                    |  |  |  |  |  |  |
| Reglas LRE            | Colaborador con Fecha término de contrato (1103), debe tener causal (1104).                                                                                                    |  |  |  |  |  |  |
| Reglas LRE            | Colaborador clasificado con impuesto adicional (campo $1170 = 3$ ) debe tener monto en el campo (3161).                                                                                                    |  |  |  |  |  |  |
| Reglas LRE            | Colaborador está en AFC (Campo 1151 = 1) debe tener monto en campo (4151).                                                                                                    |  |  |  |  |  |  |
| Reglas LRE            | Colaborador tiene cargas familiares (campo 1111 ó 1112 ó 1113) y tiene tramo = A, B o C (campo 1114). Debe tener monto en campo (2311).                                                                                                    |  |  |  |  |  |  |
| Reglas LRE            | Colaborador tiene puesto trabajo pesado (1154), debe tener monto en campo (3154 y 4154).                                                                                                    |  |  |  |  |  |  |
| Reglas LRE            | Colaborador tiene APV individual (1155), debe tener monto en campo (3155 ó 3156).                                                                                                    |  |  |  |  |  |  |
| Reglas LRE            | Colaborador tiene APV colectivo (1157) debe tener monto en campos (3157 ó 3158) y (4157).                                                                                                    |  |  |  |  |  |  |
| Reglas LRE            | Colaborador tiene depósitos convenidos como haber (2347) y mismo valor como descuento (3147).                                                                                                    |  |  |  |  |  |  |
| Config. de Sindicatos | <ul> <li>Colaborador tiene RUT sindical y debe declarar monto.</li> <li>Campo 1171 &lt;&gt; vacío debe tener monto &gt; 0 en campo 3171.</li> <li>Campo 1172 &lt;&gt; vacío debe tener monto &gt; 0 en campo 3172.</li> <li>Campo 1173 &lt;&gt; vacío debe tener monto &gt; 0 en campo 3173.</li> <li>Campo 1174 &lt;&gt; vacío debe tener monto &gt; 0 en campo 3174.</li> <li>Campo 1175 &lt;&gt; vacío debe tener monto &gt; 0 en campo 3175.</li> <li>Campo 1176 &lt;&gt; vacío debe tener monto &gt; 0 en campo 3176.</li> <li>Campo 1177 &lt;&gt; vacío debe tener monto &gt; 0 en campo 3177.</li> </ul> |  |  |  |  |  |  |

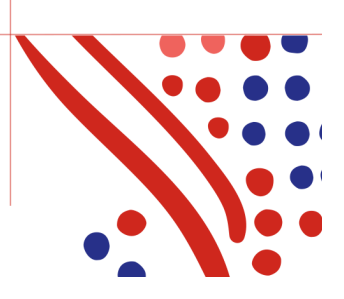

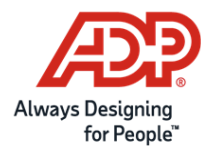

|                        | <ul> <li>Campo 1178 &lt;&gt; vacío debe tener monto &gt; 0 en campo 3178.</li> <li>Campo 1179 &lt;&gt; vacío debe tener monto &gt; 0 en campo 3179.</li> <li>Campo 1180 &lt;&gt; vacío debe tener monto &gt; 0 en campo 3180.</li> </ul> |
|------------------------|----------------------------------------------------------------------------------------------------|
| Config. Colaboradores. | Colaborador con campo Región (1105) vacío.                                                                                                    |
| Config. Colaboradores. | Colaborador con campo Comuna (1106) vacío.                                                                                                    |
| Config. Colaboradores. | Colaborador con campo Tipo de Impuesto (1170) vacío.                                                                                                    |
| Config. Colaboradores. | Colaborador con campo Tipo de Jornada (1107) vacío.                                                                                                    |
| Config. Colaboradores. | Colaborador con campo AFP (1141) vacío.                                                                                                    |
| Config. Colaboradores. | Colaborador con campo ISAPRE (1143) vacío.                                                                                                    |
| Config. Colaboradores. | Colaborador con campo Tramo Asig Fam (1114) vacío.                                                                                                    |

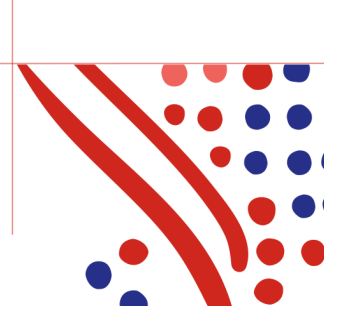